## Multi Factor Authentication sign up guide

Please note that the site used is a Microsoft site, therefore look and feel of screenshots are subject to changes from Microsoft.

- 1. Open an internet browser and go to account-security.mmu.ac.uk
- 2. Enter your staff email address and password when prompted
- 3. This will take to a home page where you can update your security details

| R Comment       | Security info                                                                    |  |
|-----------------|----------------------------------------------------------------------------------|--|
| 5 Security into | These are the methods you use to eigh in to your account or reset your personal. |  |
| R Organisations | + Add method                                                                     |  |
| Denter          | No items to display.                                                             |  |

4. Select 'add method' and a drop down list will appear, choose authenticator app (this is our recommended 2<sup>nd</sup> factor of authentication for security reasons)

| Sverview      | Security info                                                     |                                                                                                    |   |
|---------------|-------------------------------------------------------------------|----------------------------------------------------------------------------------------------------|---|
| Security info | These are the methods you use to sign in to your account or reset | your password.                                                                                                    |   |
| Organisations | + Add method                                                      |                                                                                                    |   |
| Devices       | No items to display.                                              |                                                                                                    |   |
| Frivacy       |                                                                   |                                                                                                    |   |
|               |                                                                   |                                                                                                    |   |
|               |                                                                   |                                                                                                    |   |
|               |                                                                   |                                                                                                    |   |
|               |                                                                   |                                                                                                    |   |
|               |                                                                   | Add a method                                                                                                    |   |
|               |                                                                   | Add a method                                                                                                    |   |
|               |                                                                   | Add a method<br>When wends voud you has to set?                                                                         |   |
|               |                                                                   | Add a method<br>Whon menod wold you like to app                                                                         | × |
|               |                                                                   | Add a method<br>Whomehod insuld you he to ass?<br>Authenticator app<br>Authenticator app                                | × |
|               |                                                                   | Add a method<br>When netros insuls you ha to staff<br>Authenticator app<br>Authenticator app<br>Phone                   | × |
|               |                                                                   | Add a method<br>Whon wend would you lis to act?<br>Authenticator app<br>Authenticator app<br>Phone<br>Atternative phone |   |

5. Follow the instructions on screen for downloading the app (Microsoft Authenticator app, available in Apple App Store and Google Play).

| ty Sign-ins                                           |                                                                                                    |
|-------------------------------------------------------|----------------------------------------------------------------------------------------------------|
| Overview<br>Security info<br>Organisations<br>Devices | Security info These are the methods you use to sign in to your account or reset your password. + Add method No items to display.                                                                                                    |
| Prodey                                                | Microsoft Authenticator Start by getting the app On your ghone, install the Microsoft Authenticator app. Download now One your le installed the Microsoft Authenticator app on your device, choose "Next", I want to use a different authenticator app Cancel Next |

| Overview           | Security info                                                                                                    |
|--------------------|----------------------------------------------------------------------------------------------------|
| Security info      | These are the methods you use to sign in to your account or reset your password.                                                |
| Organisations      | + Add method                                                                                                    |
| Devices<br>Privacy | No items to display.                                                                                                    |
|                    | Microsoft Authenticator Set up your account If prompted, allow notifications. Then add an account, and select "Work or school". |
|                    | Back Next                                                                                                    |

|        | Security info                                                                                                    |
|--------|----------------------------------------------------------------------------------------------------|
| ( info | These are the methods you use to sign in to your account or reset your password.                                               |
| ations | + Add method                                                                                                    |
| £.     | No items to display.                                                                                                    |
| 59     |                                                                                                    |
|        |                                                                                                    |
|        | Microsoft Authenticator                                                                                                    |
|        | Scan the QR code                                                                                                    |
|        | Use the Microsoft Authenticator app to scan the QR code. This will connect the<br>Microsoft Authenticator app to your account. |
|        |                                                                                                    |
|        | Dist 2 4 14년<br>Once you've scanned the QR code, choose "Next".                                                                |
|        | Conce you've scanned the QR code, choose "Next".<br>Can't scan image?                                                          |